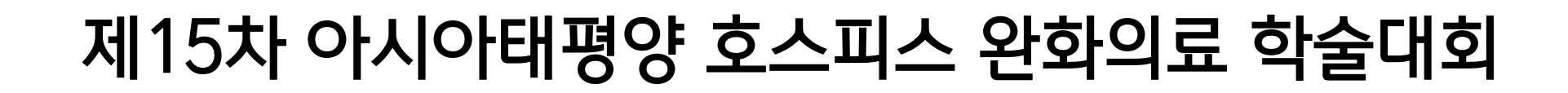

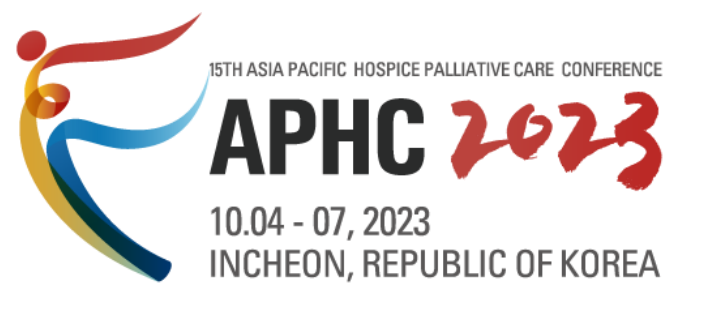

# 등록 절차 안내

APHC 2-023 2023.10.04~07 | Songdo Convensia, Incheon

# 4. 자주 하는 질문

# 3. 온라인 카드 결제

# 2. 등록폼 작성

# 1. 회원 가입 (Sign-up)

# 등록 절차 안내

APHC 2023

1. 회원 가입

- 온라인 등록 시스템 : <u>https://aphc2023.genimice.com/index.do</u>
- [Sign-up] 버튼 클릭해서 회원 가입

※ 이미 회원 가입 완료한 경우 -> **9 페이지 [등록폼 작성]** 으로 바로 가기

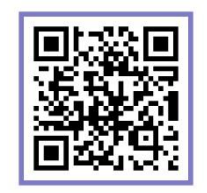

**Conference Homepage** 

APHC 2023 LOGIN Password. APHC 🚧 using Chrome 15TH ASIA PACIFIC HOSPICE PALLIATIVE CARE CONFERENCE 2023 10.04 – 07, 2023 Songdo Convensia, Incheon, Yorea -**EXPANDING HORIZONS OF PALLIATIVE CARE IN THE NEW ERA** Sign-up

% If you are a new user, please click on the sign-up button below. % If you are an existing user, please enter your ID(Email) and Password.

# Editing functions on the tool bar may not be compatible with Microsoft Edge (such as adding punctuation and bolding characters). If you are in trouble with this issue, we politely suggest using Chrome.

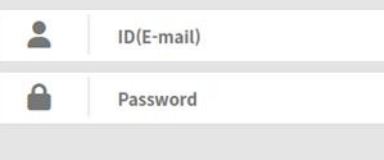

#### LOGIN

Find ID/Reset Password

1. 회원 가입

개인정보 수집 사항 확인 후 동의한다면 체크 박스 클릭
※ 해당 박스를 체크하지 않는 경우, 회원 가입이 불가합니다.

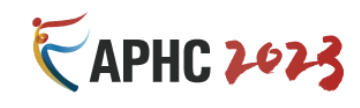

Conference Homepage

Login

#### Create Account

#### **Privacy Policy**

| Ta | h | e   | of       | Co | n | te   | nts |
|----|---|-----|----------|----|---|------|-----|
|    | ~ | · • | <b>U</b> | -  |   | ~~ . |     |

- 1. Purpose of Collection and Use of Personal Information
- 2. Range of Personal Information
- 3. Maintenance and Disuse of Personal Information
- 4. Range of Cookie Use
- 5. Security Management for Personal information
- 6. Data Usage Policy
- 7. Children
- 8. Changes and Updates to this Privacy Policy
- 9. Responsibility for Security Breach

This "Privacy Policy" explains the collection, use, and disclosure of "personal information" by APHC 2023 organizing committee, through the Website that the secretariat of APHC 2023 operates at http://aphc2023.kr/. In accordance to the Information Network Promotion Law revised in September 30, 2011 and legislated to prevent the misuse and abuse of personal information on the Internet, this Privacy Policy also explains our commitment to you with respect to our use and disclosure of the personal information that the organizing committee of APHC 2023 collects from its members. That commitment is contained in a "Data Usage Policy," below. As used in this policy, "personal information" means information that would allow a party to identify you such as, for example, your name, address or location or email address. The organizing committee of APHC 2023 collects membership information in order to provide better services to its users. By accessing http://aphc2023.kr/ as your ID, you are accepting and agreeing to the practices described in this Privacy Policy.

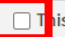

is the minimum personal information necessary for APHC 2023 service provider. I acknowledge that I have read and agree to the Privacy Policy.

1. 회원 가입 별[\*] = 필수 입력값, 모든 내용 영문으로 입력 필수

### 1. 회원 가입

- ① 이메일 주소 입력 후 우측의 ID Check 버튼을 클릭하여 계정 중복 확인
  - 이메일 아이디는 대소문자 구별됩니다.
  - 중복 확인 결과 : The ID can be used. → 해당 이메일 사용 가능합니다.
  - 중복 확인 결과 : This ID (e-mail) is already in use. → 해당 이메일로 <u>이미 가입된 상태</u>입니다.
- ② 비밀번호 입력
  - 비밀번호는 문자 또는 숫자로 최소 6자 이상이어야 합니다.
- ③ 비밀번호 확인
  - 비밀번호 재확인을 위해 위에서 입력한 비밀번호를 동일하게 작성해주세요.

| Sign up 회원 가입<br>Please fill in the form below. Required fields are marked with an asterisk.(*) |  |                                                                                                    |                                                     |            |  |
|-------------------------------------------------------------------------------------------------|--|----------------------------------------------------------------------------------------------------|-----------------------------------------------------|------------|--|
| ID (E-mail)* 이메일 주소                                                                             |  | @<br>Please make sure to enter a valid e-mail address as it will be you<br>And, kindly note that once your ID has been confirmed, you can | Other<br>ur future contact point.<br>not modify it. | ✓ ID Check |  |
| Password * 비밀번호                                                                                 |  |                                                                                                    |                                                     |            |  |
| Confirm Password* 비밀번호 확인                                                                       |  | Your Password can be any letters or numbers and must contain                                                                              | at least 6 characters.                              |            |  |

APHC 2024

11AA

### 2. 개인정보 입력 <u>\*\*모든 내용 영문으로 입력 필수</u>

#### **Personal Information**

| Title*                            |  | Prof. = 교수   Dr. = 박사   Mr. = 남성   Ms. = 여성 | ~                                          |
|-----------------------------------|--|---------------------------------------------|--------------------------------------------|
| Country*                          |  | Republic of Korea 선택                        | ~                                          |
| First(Given) Name*                |  | 영문 성함 (이름)                                  |                                            |
| Last(Family) Name*                |  | 영문 성함 (성)                                   |                                            |
| Affiliation*                      |  | 소속 기관 영문으로                                  |                                            |
| Department*                       |  | 소속 부서 영문으로                                  |                                            |
| Address                           |  |                                             |                                            |
| Phone Number (Affiliation Number) |  | +82 써야함 소속 기관 번호                            | (ex. +Country Code-Area Code-Phone Number) |
| Mobile Number (Cellphone Number)  |  | 본인 핸드폰 번호                                   |                                            |
| Dietary Requirement* 특이식단         |  | None Ovegetarian Other                      |                                            |
|                                   |  | 이없음 이재식 이기타                                 |                                            |
|                                   |  | Submit 🗲                                    | 모든 내용 작성 완료 후 Submit 버튼 클릭                 |

APHC 2023

2023.10.04 ~ 07 | Songdo Convensia, Incheon

7

[APHC 2023] Thank you for signing up

받는 사람 aphc2023@aphc2023.kr

이 메시지가 표시되는 방식에 문제가 있으면 여기를 클릭하여 웹 브라우저에서 메시지를 확인하십시오.

| <b>EXPLC 2023</b>                                                                                                    |
|----------------------------------------------------------------------------------------------------|
| Dear 본인 이름                                                                                                    |
| Your personal account has been created. It can be accessed from the conference <a href="https://aphc2023.genimice.com/">https://aphc2023.genimice.com/</a> .                            |
| ID (E-mail) :<br>Affiliation : 이메일과 소속기관                                                                                                    |
| Please use this account to submit your paper and register for the conference.                                                                                                    |
| If you have any questions or inquiries, please do not hesitate to contact us at aphc2023@aphc2023.kr                                                                                    |
| Thank you.                                                                                                    |
| APHC 2023 Secretariat (Registration)<br>273, Baeul 1-ro, Yuseong-gu, Daejeon 34036, Korea<br>TEL: +82-2-877-9654 F <b>AX:</b> 02-556-3396 / E-ma <b>il: <u>aphc2023@aphc2023.kr</u></b> |
|                                                                                                    |

회원 가입 성공! 아직이에요! 이제 등록하러 가봅시다~!

2. 등록폼 작성

- 온라인 등록 시스템 : <u>https://aphc2023.genimice.com/index.do</u>
- 가입한 이메일 주소와 비밀번호 입력 후 LOGIN 버튼 클릭

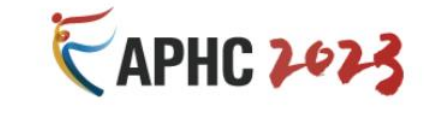

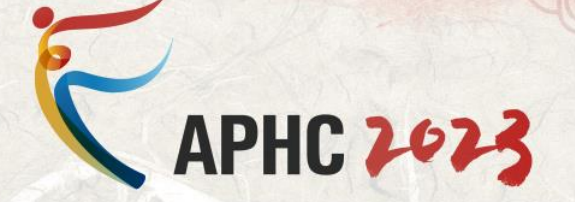

15TH ASIA PACIFIC HOSPICE PALLIATIVE CARE CONFERENCE 2023

10.04 – 07, 2023 Songdo Convensia, Incheon, Korea

#### EXPANDING HORIZONS OF PALLIATIVE CARE IN THE NEW ERA

#### Conference Homepage

#### LOGIN

 If you are a new user, please click on the sign-up button below.
 If you are an existing user, please enter your ID(Email) and Password.

Editing functions on the tool bar may not be compatible with
 Microsoft Edge (such as adding punctuation and bolding characters).
 If you are in trouble with this issue, we politely suggest
 using Chrome.

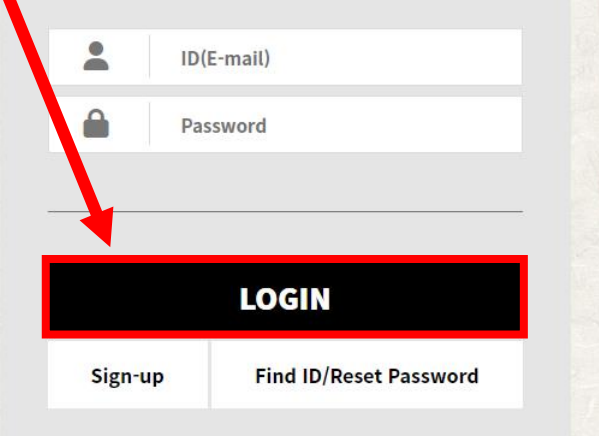

8

# 2. 등록폼 작성

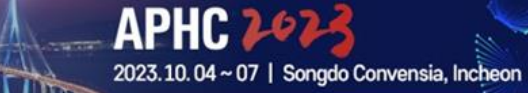

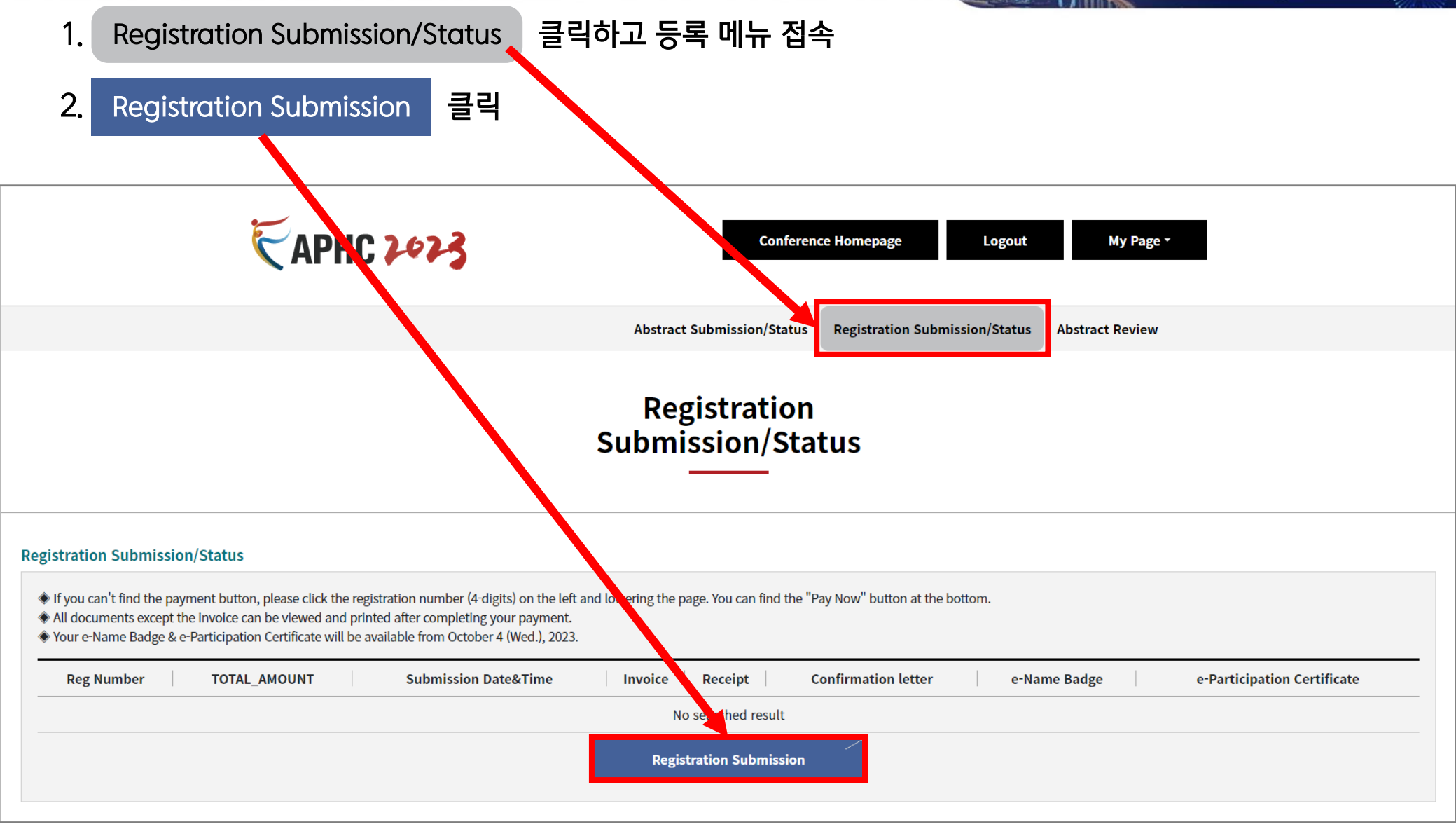

### 3. 개인정보 입력(회원가입한 내용이 기본적으로 보이게 됩니다.) \*\*모든 내용 영문으로 입력 필수

Personal Information (Type in English Only / 모든 내용은 영문으로 작성 해주셔야 합니다.)

| E-mail*                                       |  | test1<br>*All information related to | the APHC 2023 will be | e sent to the address above, | so please check again for typos.           |
|-----------------------------------------------|--|--------------------------------------|-----------------------|------------------------------|--------------------------------------------|
| Title (직함)*                                   |  | Prof. ~                              |                       |                              |                                            |
| Country (국가)*<br>한국일 경우, Republic of Korea 선택 |  | Republic of Korea 🗸                  |                       |                              |                                            |
| First(Given) Name (이름)*                       |  | julie                                |                       |                              |                                            |
| Last(Family) Name (성)*                        |  | son                                  |                       |                              |                                            |
| Affiliation (소속기관)*                           |  | COMPANY_WIDER                        |                       |                              |                                            |
| Department (부서 또는 학과)*                        |  | DEP_WIDER                            |                       |                              |                                            |
| Address (주소)                                  |  |                                      |                       |                              |                                            |
| Phone Number (Affiliation Number) (소속기관 번호)*  |  | +82                                  | 1112222               |                              | (ex. +Country Code-Area Code-Phone Number) |
| Mobile Number (Cellphone Number) (휴대폰 번호)*    |  | 010 - 1                              | 234                   | - 5678                       | e :. +Country Code-Area Code-Phone Number) |
| Classification (구분)*                          |  | ○ Author (저자)                        | ticipant (일반 참가자)     |                              |                                            |

| 2. 등록품 작<br>• 저자의 경<br>• 초록번호 | <b>성</b><br>우 Classificatior<br>조회하여( _기호 <del>5</del> | n(구분)에서 Author(저자)를 선택<br><b>단자리 번호만 입력</b> ) 해당 초록 선택                                                                                         | APHC<br>2023.10.04<br>이하고 Search 클릭<br>객(Select 클릭)                                                                                                    | 2023<br>07   Songdo Convensia, In |
|-------------------------------|--------------------------------------------------------|----------------------------------------------------------------------------------------------------|----------------------------------------------------------------------------------------------------|-----------------------------------|
|                               | Classification (구분) <sup>,</sup>                       | •                                                                                                    | ● Author (저자) ○ Participent (일반 a<br>Search                                                                                                    | 참가자)                              |
| Γ                             |                                                        |                                                                                                    | <mark>초록번</mark><br>번호<br>Title, Paper Number, Author : <mark>2</mark> 34                                                                                                    | 호 뒷자리<br>만 입력<br>×                |
|                               | PAPER_NUM                                              | Title                                                                                                    | Authors                                                                                                    | Select                            |
|                               | 13_234                                                 | Apply Shared Decision Making Assisted Strategy to<br>Improve Patient Advance Decision Signing Rate                                             | YICHIN TANG                                                                                                    | Select                            |
|                               | 01_319                                                 | Is care intensity in the last 2 weeks of life related to<br>length of service for non-cancer patients enrolled in a<br>home hospice programme? | Karen Liaw Khai Loon,Susan Chan Bee Sim,Ivan Ngeow<br>Ko Yen,Shaun Gerald Nathan,Kahvidah<br>Mayganathan,Kwai Theng Leong,Justin Tan Chong<br>Jin,Angeline Seah Seok Tian,Lip Hoe Koh,Angel Lee Onn<br>Kei | Select                            |
| Sł                            | nowing 1 to 2 of 2 entries                             |                                                                                                    | First Previous 1                                                                                                    | Next Last                         |

eon

2. 등록폼 작성

### 4. 등록비 항목 선택 (본인의 카테고리에 맞게 선택)

- 호스피스 완화의료학회(KSHPC) 회원일 경우 [검색] 번튼 클릭하고 아이디 조회
- 이수증 발급을 위해 면허증 번호 또는 생년월일 반드시 입력해주시기 바랍니다!

| Conference Registration                                                                                                    |                                  |                                                                         |                                                             |                                          |                         |                          |  |  |
|----------------------------------------------------------------------------------------------------|----------------------------------|-------------------------------------------------------------------------|-------------------------------------------------------------|------------------------------------------|-------------------------|--------------------------|--|--|
| * ※ 국고보조금 사용 가능합니다.<br>* 초록을 제출하신 저자의 경우, 공저자 중 최소 1명이상 사전등록 기                                                                                           |                                  | 중 최소 1명이상 사전등록 기 ! 중에                                                   | · 중에 'Full 등록'으로 저자등록을 마쳐야 하며, 1일 등록은 저자등록으로 헤다티지 않습니다.     |                                          |                         |                          |  |  |
| <ul> <li>* 학회 전 일정 참여에 어려움이 예상되는 호스피스 완화의료 전문7</li> <li>* 1일 등록은 등록폼 제출 시에 간호사/사회복지사/자원봉사자 증빙</li> <li>* 만찬은 등록비에 포함되어 있지 않습니다. 참석을 희망하는 경우 2</li> </ul> |                                  | 는 호스피스 완화의료 전문구 관의 현<br>사회복지사/자원봉사자 증빙 사료 업뢰<br>I다. 참석을 희망하는 경우 추 가 구매한 | 업에 종사하는 간호사.사회복지사.자원봉사자에게 해외 석학 및 해외<br>르드가 필요합니다.<br>해주세요. | 온라인<br>사전등록                              | 온라인<br>현장등록             | 현장등록                     |  |  |
|                                                                                                    |                                  | ategory                                                                 | ,                                                           | Early Bird<br>(~8/31)                    | Regular<br>(9/1 - 9/15) | On-site<br>(10/4 - 10/7) |  |  |
|                                                                                                    |                                  |                                                                         | 의사                                                          | ◙ 350,000                                | _ 450,000               | 450,000                  |  |  |
|                                                                                                    |                                  | KSHPC 정회:                                                               | 간호사, 사회복지사, 기타                                              | ○ 200,000                                | ○ 250,000               | 250,000                  |  |  |
|                                                                                                    |                                  |                                                                         | 1일 등록<br>※간호사,사회복지사,자원봉사자에 한해서만 해당합니다                       | ○ 100,000                                | _ 120,000               | _ 120,000                |  |  |
|                                                                                                    | 국네법역사                            |                                                                         | 의사                                                          | ○ 400,000                                | ○ 500,000               | 500,000                  |  |  |
|                                                                                                    | KSHPC 비3 원                       | KSHPC 비3 원                                                              | 간호사, 사회복지사, 기타                                              | ○ 250,000                                | ○ 300,000               | 300,000                  |  |  |
|                                                                                                    |                                  |                                                                         | 1일 등록<br>※간호사,사회복지사,자원봉사자에 한해서만 해당합니다                       | ○ 150,000                                | 180,000                 | _ 180,000                |  |  |
|                                                                                                    | SHPC 정회원 검색                      |                                                                         | * "검색" 버튼을 눌러 이름 혹은 학회                                      | 검색<br>어디를 검색 해 주세요                       |                         |                          |  |  |
|                                                                                                    | !공의 및 학부대학생                      |                                                                         | ○ 100,000                                                   | ◯ 150,000                                | _ 150,000               |                          |  |  |
|                                                                                                    | 의사 면허증 번호<br>※이수증 발급에 필요한 정보입니다. |                                                                         |                                                             | ※면허 번호/생년월일을 정확하게 입르<br>수자에서 누락될 수 있습니다. | 취해주시기 바랍니다. 면허 번호/생년월   | 일과 성명이 일치하지 않으면 평점이      |  |  |

2. 등록폼 작성

- 워크샵 참여 희망하는 경우 참여하고 싶은 워크샵 선택 (1개만 선택 가능)
- 만찬(갈라디너) 참여 희망하는 경우 수량 선택 (선착순으로 판매 진행 중)

| 워크샵 (단독 선택 불가능) |                                                                                                    |                   |             |               |               |              |
|-----------------|----------------------------------------------------------------------------------------------------|-------------------|-------------|---------------|---------------|--------------|
| 워크샵 주제          |                                                                                                    |                   | 기간          | 수용인원          | 사전등록          | 현장등록         |
| Workshop1       | EREC Redistrics                                                                                                    | Doctors           | <b>A</b> 01 | 40            | ○ KRW 300,000 | -            |
| WORKSHOPT       |                                                                                                    | Non-Doctors       | 62          | 40            | ○ KRW 150,000 | -            |
| Workshop2       | Innovative Psychosocial Care at the End-of-Life                                                                      |                   | 종일          | 100           | ○ KRW 100,000 | KRW 150,000  |
| Workshop3       | Mandarin Hospice Summit (In Mandarin)                                                                                |                   | 종일          | 100           | ○ KRW 100,000 | KRW 150,000  |
| Workshop4       | Research Forum                                                                                                    | 종일                | 100         | ○ KRW 100,000 | KRW 150,000   |              |
| Workshop5       | ICU Palliative Care - Integrating Palliative Care in Inter                                                           | 종일                | 100         | ○ KRW 100,000 | KRW 150,000   |              |
| Workshop6       | Leadership in Palliative Care<br><b>※ 2nd half by invitation only</b>                                                | 종일                | 50          | ○ 무료          | ○ 무료          |              |
| Workshop7       | Communication for life sustaining treatment (In Korea                                                                | 반일<br>(오전 9시~12시) | 50          | ○ KRW 10,000  | KRW 10,000    |              |
| Workshop8       | rkshop8 Demoralization in Hospice Patients: Screening, Diagnosis and Management                                      |                   |             | 50            | ⊖ KRW 60,000  | ○ KRW 85,000 |
| ※ 만찬은 등록비에 :    | 만찬(including Cultural Night)<br>※ 만찬은 등록비에 포함되어 있지 않습니다. 선착순으로 판매가 진행되며, 참석을 희망하는 경우 등록비 폼 제출 시, 추가 구매해주시기 바<br>랍니다. |                   |             | 60,000        |               |              |
|                 | Total                                                                                                    |                   |             |               | KRW 350,000   |              |

APHC 2023

# 2. 등록폼 작성

14

LEN-LE

### 5. 결제 방법 선택

• 세금계산서 발행 필요한 경우 신청박스 체크 후 정보 입력하고 사업자등록증 파일 업로드

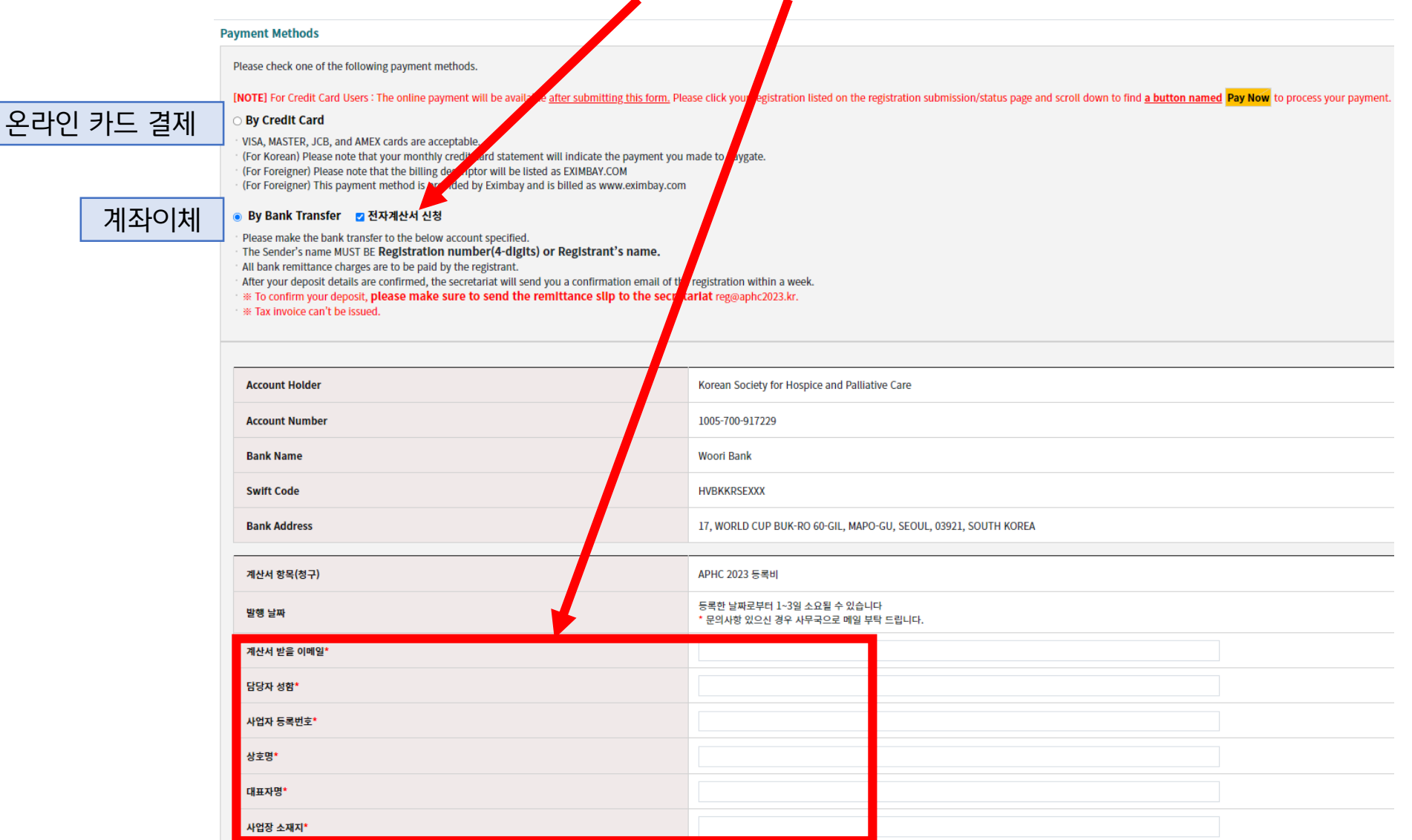

# 이제 등록폼 제출 완료! 거의 끝났습니다. 결제를 위해 조금만 힘내세요!

| Cancellation and Refund Policy                                                  | 등록 취소 및 환불 규정       |                                           |                |              |  |  |
|---------------------------------------------------------------------------------|---------------------|-------------------------------------------|----------------|--------------|--|--|
| · 환불은 이메일로 꼭 요청 내용 발송 부탁<br>· 모든 은행 수수료는 입금자께서 부담하<br>· 취소 및 환불 규정은 아래의 표와 같이 - |                     |                                           |                |              |  |  |
| 취소 및 환불 일정                                                                      | 취소 및 환불 일정          |                                           |                |              |  |  |
| 2023년 8월 31일(목)까지                                                               |                     | 100% 환불                                   |                |              |  |  |
| 2023년 9월 14일(목)까지                                                               |                     | 50% 환불                                    |                |              |  |  |
| 2023년 9월 14일(목)이후                                                               |                     | 환불 불가                                     |                |              |  |  |
| □ APHC 2023의 개인7                                                                | 정보 수집 사항을 확인하였으며 .  | Terms and Conditions<br>사용을 동의한니다 HC 2023 | Privacy Policy |              |  |  |
| □ 결제 완료 후에는 위의                                                                  | 의 등록정보 수정이 불가한 것을 : | 확인하였습니다.                                  | 모든 내용 작성 완료 후  | Submit 버튼 클릭 |  |  |
|                                                                                 |                     | 취소                                        | 제출             |              |  |  |

### 6. 등록취소 및 환불 규정 확인, 개인정보 수집 사항 확인 후 박스 체크

2. 등록폼 작성

APHC 2023

3. 온라인 카드 결제

# 1. 제출 후 보이는 페이지 하단의 버튼으로 온라인 카드 결제 진행

|                                     | 50% 완물                                                   |       |         |  |  |  |
|-------------------------------------|----------------------------------------------------------|-------|---------|--|--|--|
|                                     | 환불 불가                                                    |       |         |  |  |  |
|                                     |                                                          |       |         |  |  |  |
|                                     | Terms and Conditions Privacy Policy                      |       |         |  |  |  |
| ee to use the above registered info | e to use the above registered information for APHC 2023. |       |         |  |  |  |
|                                     |                                                          |       |         |  |  |  |
| 1 친소                                | · · · · · · · · · · · · · · · · · · ·                    | ल 🛛 🗖 | 견제      |  |  |  |
| · · · · ·                           | · 2. T                                                   | 0     | ·. 2/1  |  |  |  |
| Cancel                              | Modify                                                   |       | Pay Now |  |  |  |
|                                     |                                                          |       |         |  |  |  |

- 1. Cancel (취소) -> 등록폼이 제출된 페이지로 이동 (결제 추후에 할 경우 클릭 가능)
- 2. Modify (수정) -> 제출한 등록폼 수정 페이지로 이동
- 3. Pay Now (결제) -> 온라인 카드 결제 페이지로 이동

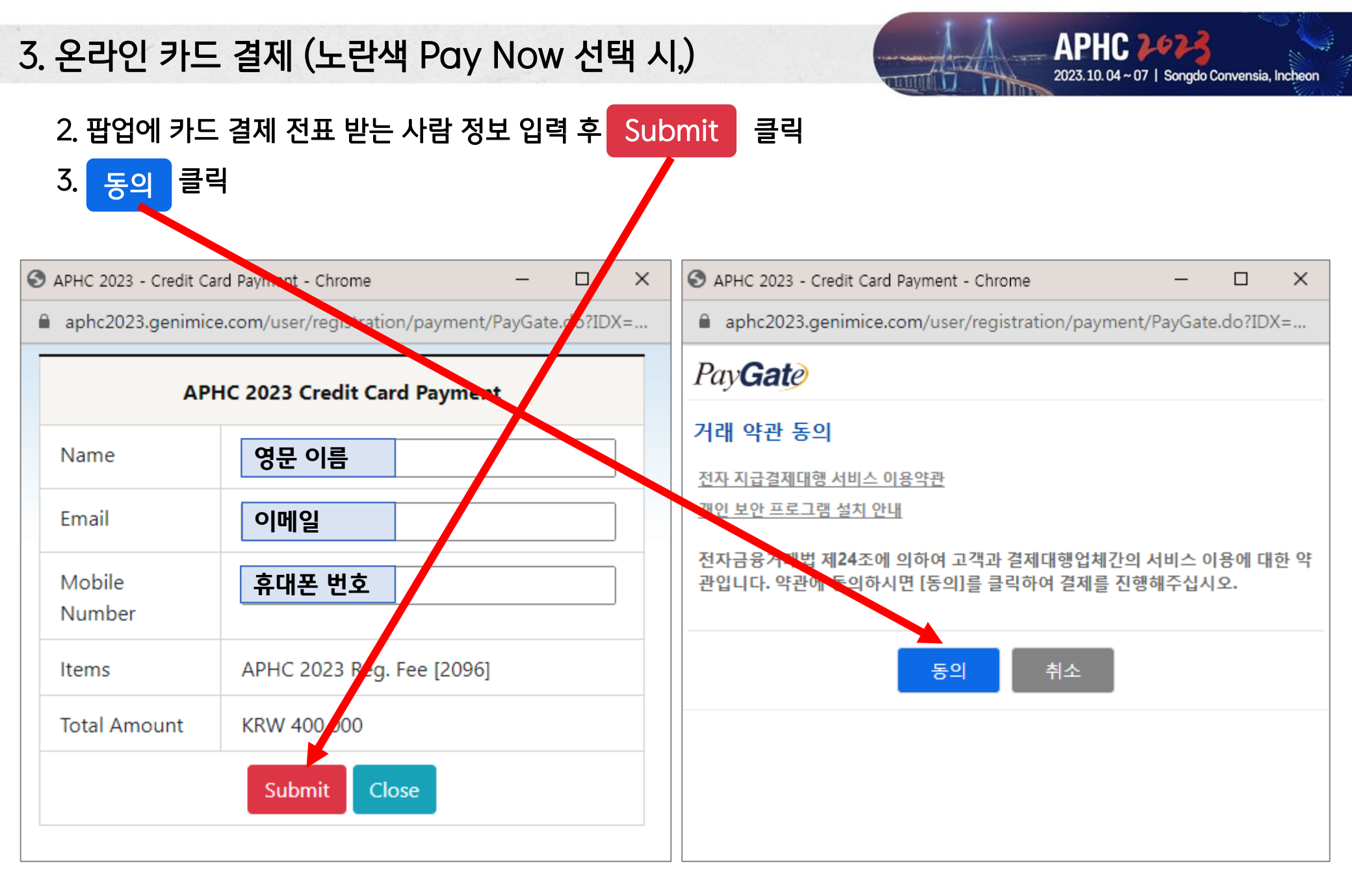

3. 온라인 카드 결제

## 4. 모든 팝업에 정보 입력 및 선택 후 카드사 결제 창에서 결제 진행

| 🛇 APHC 2023 - Credit Card Payment - Chrome — 🗆 🗙                | 🛇 APHC 2023 - Credit Card Payment - Chrome — 🗆 🗙                              | 🛇 APHC 2023 - Credit Card Payment - Chrome — 🗆 🗙 |  |  |  |
|-----------------------------------------------------------------|-------------------------------------------------------------------------------|--------------------------------------------------|--|--|--|
| aphc2023.genimice.com/user/registration/payment/PayGate.do?IDX= | ate.do?IDX= 🗎 aphc2023.genimice.com/user/registration/payment/PayGate.do?IDX= |                                                  |  |  |  |
| Pay Gate                                                        | Pay Gate                                                                      | Pay Gate                                         |  |  |  |
| 거래내역                                                            | 신용카드 결제 할부기간 선택                                                               | 안심클릭 팝업에서 결제 진행                                  |  |  |  |
| 거래품목 APHC Reg.2096 Fee 400000원                                  | 일시불 🗸                                                                         | 카드사 안심클릭 결제를 진행중입니다.<br>카드사 팝업창에서 결제를 진행해 주십시오.  |  |  |  |
| ✔ 상기 거래내역(품목,금액)을 확인하였습니다.                                      | 선택 취소                                                                         |                                                  |  |  |  |
| 시용카드<br>종류 선택                                                   |                                                                               |                                                  |  |  |  |
| [선택] ~                                                          |                                                                               |                                                  |  |  |  |
| 계속                                                              |                                                                               |                                                  |  |  |  |
|                                                                 |                                                                               |                                                  |  |  |  |

3. 온라인 카드 결제

TAX

# 5. 결제 완료 후 '등록 컨펌 메일' 이메일이 발송됩니다.

reg@aphc2023.kr [APHC 2023] Confirmation for Registration

받는 사람 reg@aphc2023.kr

이 메시지가 표시되는 방식에 문제가 있으면 여기를 클릭하여 웹 브라우저에서 메시지를 확인하십시오.

| <b>EAPHC 가야가</b><br>[APHC 2023] Confirmation for Registration<br>Dear 본인이름                                                                                                    | (Reg.1954)                                                                    |                                                            |
|----------------------------------------------------------------------------------------------------|-------------------------------------------------------------------------------|------------------------------------------------------------|
| Thank you for your registration for the APHC 2023.<br>This letter confirms that you have been successfully reg<br>Please confirm your registration details as follows.<br>(If you login on-line with your ID and Password, you ca<br><b>Kegistration Number: Reg,1954 &gt;</b> | istered with the complete payment.<br>n also check your registration status.) |                                                            |
| Name<br>Affiliation                                                                                                    |                                                                               |                                                            |
| Registration Type                                                                                                    |                                                                               |                                                            |
| Category                                                                                                    | 개인 정보                                                                         | <br>궁폭 판뇨!                                                 |
| Classification<br>Dinner                                                                                                    |                                                                               | <br>고새하셔스니다.                                               |
| Workshop                                                                                                    |                                                                               | <br><b>ヹゔゔゔ゙ヹ゙゙゙゙゙ヹヿ゚゚゚゚ヿ゚</b> ゚゚゚゚゚゚゚゚゚゚゚゚゚゚゚゚ヹ゚゚゚゚゚゚゚゚゚゚ |
| Total Amount                                                                                                    |                                                                               |                                                            |

4. 자주 하는 질문

- → 워크샵은 보수교육에 해당하지 않습니다.
- Q. 국고보조금 중복 사용 가능합니까?
- → 예산 변경 후에 승인을 득한 경우, APHC 2023 등록비로 국고보조금 중복 사용 가능합니다.
- Q. 같은 아이디로 여러 개의 등록번호를 생성하게 되어 삭제하고 싶습니다.
- → 등록 정보 삭제를 원하는 경우, 사무국 메일(reg@aphc2023.kr)로 삭제를 원하는 등록번호와 이메일 주소를 함께 말씀 주시기 바랍니다.

#### Q. 정회원 아이디 조회가 안됩니다.

→ 사무국 메일(reg@aphc2023.kr)로 성함, 소속과 정회원 아이디를 함께 말씀 주시기 바랍니다.

#### Q. 영수증 또는 참가확인증의 증빙서류를 받고 싶습니다.

- → 증빙서류는 결제 단계에 따라 아래와 같이 온라인 시스템에서 확인하실 수 있습니다.
  - [거래명세서/Invoice] : 등록폼 제출 후 결제 완료 전에도 확인 가능
  - [영수증/Receipt], [컨펌레터/Confirmation Letter] : 등록폼 제출 후 결제가 완료되어야 확인 가능
  - [온라인 네임텍/e-Name Badge], [참가확인증/e-Certificate]: 결제 완료 후 행사 시작되는 날(23년 10월 4일)부터 확인 가능

#### Q. 결제 팝업이 다음 결제 페이지로 이동하지 않습니다.

→ 반드시 브라우저 설정에서 '<mark>팝업창 차단 해제</mark>' 이후 쿠키 삭제(Ctrl+F5)까지 진행하신 후에 다시 시도해주시기 바랍니다. 모바일로도 결제가 가능하므로 핸드폰으로 로그 인하여 결제하실 수 있습니다.

#### Q. 결제한 카드를 다른 카드로 변경하고 싶습니다.

→ 이미 결제 완료한 카드를 다른 카드로 변경하고 싶으신 경우, 사무국 메일(reg@aphc2023.kr)로 등록자 성함과 등록번호 4자리, 결제일자를 함께 보내주시기 바랍니다.

#### Q. Credit Card Payment에 입력하는 정보는 카드소유자여야 하나요?

→ 카드 소유자의 정보가 아니어도 무방합니다. 팝업에 입력하신 이메일로 카드 결제 전표가 발송되기 때문에, 등록하는 분의 정보로 입력하는 것을 가장 권해드립니다.

APHC 2023